## **OCPP** UTILISATION DES BORNES GREEN'UP EN OCPP

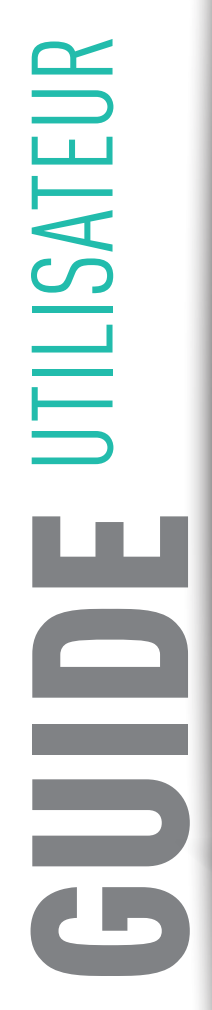

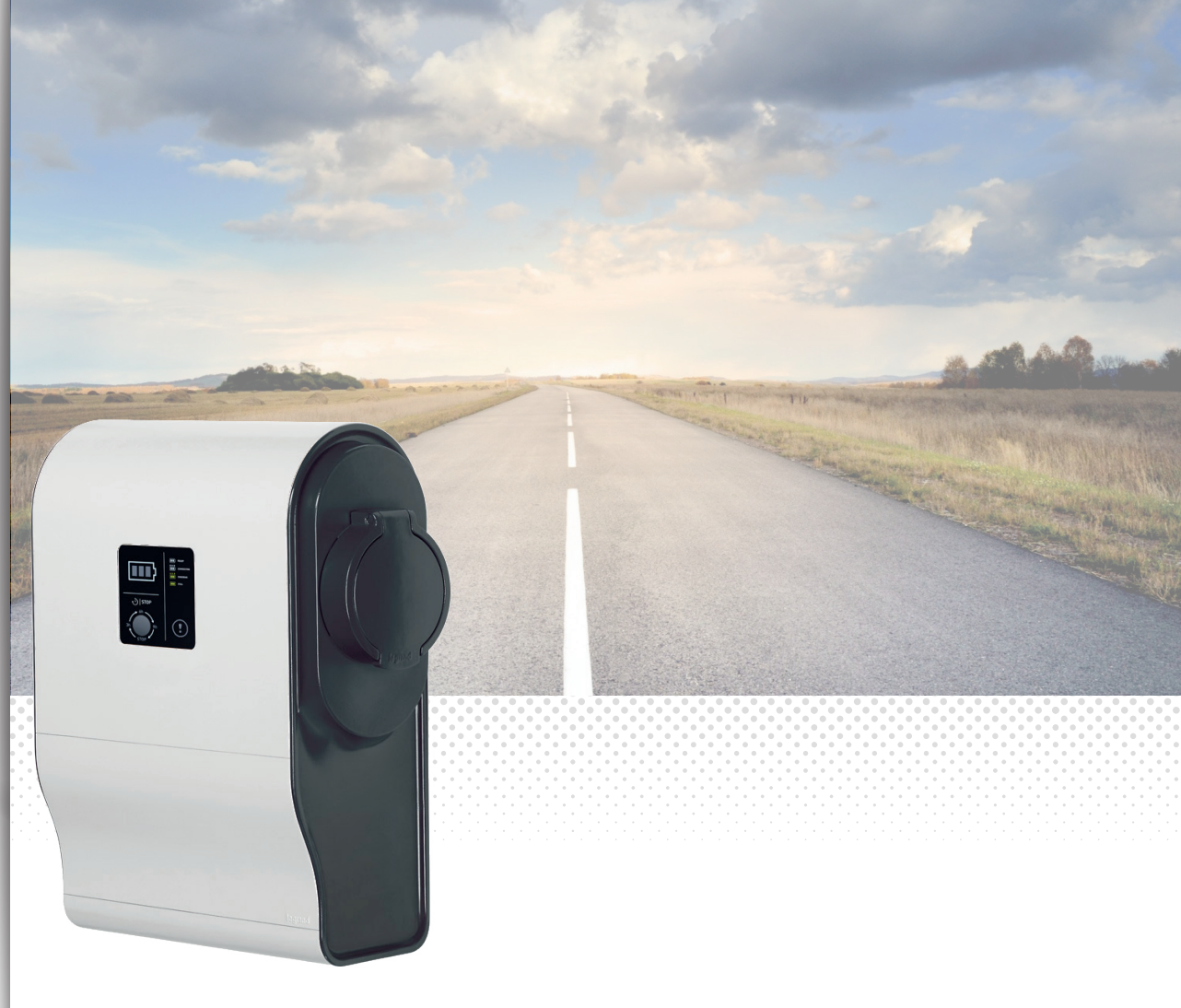

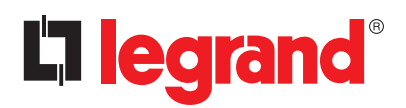

#### INFORMATIONS LÉGALES

Les photos de présentation n'incluent pas toujours les équipements de protection individuelle mais ces derniers relèvent d'une obligation légale et réglementaire qu'il convient de respecter scrupuleusement.

Conformément à sa politique d'amélioration continue, la Société se réserve le droit de modifier les spécifications et les dessins sans préavis. Toutes les illustrations, les descriptions et les informations techniques contenues dans cette documentation sont fournies à titre indicatif et ne peuvent être tenues comme contraignantes pour la Société.

### **La legrand**

## SOMMAIRE

| Utilisation des bornes Green'Up en OCPP   |
|-------------------------------------------|
| Pré-requis                                |
| Fonctionnement                            |
|                                           |
| Procédure de connexion à un serveur OCPP4 |
|                                           |
| Fonctions et configurations disponibles   |

# UTILISATION DES BORNES GREEN'UP EN OCPP

## Pré-requis

La borne Legrand Green'Up utilise la version du protocole OCPP 1.6J.

Il vous faut :

- Avoir une borne raccordée et fonctionnelle ;
- La borne doit être équipée d'un kit de communication, réf. 0 590 56 ;
- Optionnel : la borne peut être équipée d'un kit RFID, réf. 0 590 59 ;
- Un serveur OCPP 1.6J disponible et fonctionnel ;
- Un PC portable pour la configuration de la borne et de son kit de communication;
- Un câble RJ45 à relier entre le PC et le Kit de communication ;
- Une connexion au serveur utilisable par la borne ;
- Le dernier package de mise à jour (version V01.17.00 ou ultérieure) disponible sur l'e-catalogue Legrand (www.legrand.fr);

#### Identification des connecteurs des bornes Legrand :

| BORNES AVEC 1 POI                 | BORNES AVEC 2 POINTS DE CHARGE (2 VE) |                                           |  |  |  |
|-----------------------------------|---------------------------------------|-------------------------------------------|--|--|--|
| Prise mode 3 (T2S) : connectorld1 | Prise mode 3 (T2S) : connectorld1     | Prise mode 3 (T2S) droite : connectorld1  |  |  |  |
|                                   | Prise mode 2 (2P+T) : connectorld2    | Prise mode 2 (2P+T) droite : connectorld2 |  |  |  |
|                                   |                                       | Prise mode 3 (T2S) gauche : connectorld3  |  |  |  |
|                                   |                                       | Prise mode 2 (2P+T) gauche : connectorld4 |  |  |  |
| Toutes les prises · ConnectorId0  |                                       |                                           |  |  |  |

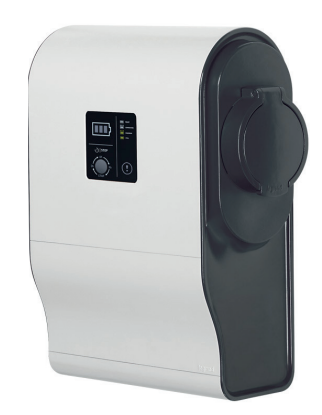

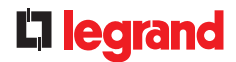

## Fonctionnement

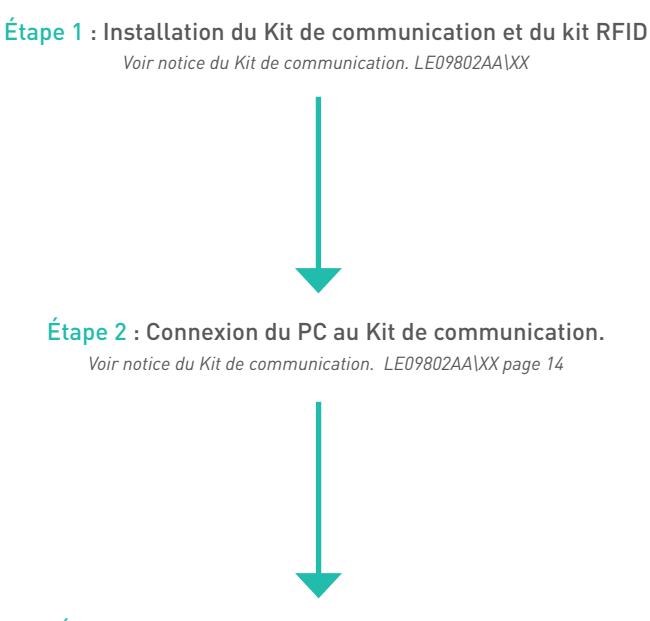

Étape 3 : Configuration de la borne en mode OCPP

# PROCÉDURE DE CONNEXION À UN SERVEUR OCPP

- 1. Accéder à la page web de la borne en vous connectant au Kit de communication réf. 0 590 56 via l'adresse IP (par défaut 192.168.1.200).
- 2. Se connecter à la page web en utilisant l'identifiant et mot de passe (par défaut admin/admin). Rappel de la procédure de première connexion voir notice du Kit de communication LE09802AA\XX.
- 3. Naviguer vers la page « Mode de charge ».

| GreenUp          | 24/06/2019 15:24:36 +02:00                               |                    | +○ Changer de mot de passe Français      • <u>Admin</u> <u>Deconnecter</u> |
|------------------|----------------------------------------------------------|--------------------|----------------------------------------------------------------------------|
| Tableau de bord  | Mode de charge                                           |                    | 盎 Connectée 🎽 RFID Inactif                                                 |
| 品                | Côté gauche Côté droit                                   | Côté gauche        | Côté droit                                                                 |
| Réseaux          | Mode de charge                                           |                    |                                                                            |
| Mode de charge   | Charge immédiate v                                       | Prât à charner     |                                                                            |
| Programme        | Charge immédiate : Fonctionnement permanent de la borne. | - Charge immédiate | Charge immédiate                                                           |
| Actions/Réglages |                                                          |                    |                                                                            |
| RFID             |                                                          |                    |                                                                            |
| Historiques      |                                                          |                    |                                                                            |
| Informations     |                                                          |                    |                                                                            |
|                  |                                                          |                    |                                                                            |
|                  |                                                          |                    |                                                                            |
|                  |                                                          |                    |                                                                            |
|                  |                                                          |                    |                                                                            |
|                  |                                                          |                    | grand                                                                      |

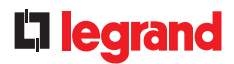

4. Sélectionner le mode OCPP dans l'onglet de sélection des modes de charge.

| Greenup 24/06/2019 15:2   | 4:56 +02:00                         |                | +0 U       | riangen de mot de passe riangars V Déconnecter |
|---------------------------|-------------------------------------|----------------|------------|------------------------------------------------|
| Tableau de bord           | harge                               |                |            | යි Connectée 🕯 RFID Inactif                    |
| Côté g                    | pauche Côté droit                   | Côté gauche    | Côté droit |                                                |
| Réseaux<br>Mode de charge |                                     |                |            |                                                |
| Charge immédia            | te                                  |                |            |                                                |
|                           | Charge Immédiate                    | Prêt à charger |            | Prêt à charger                                 |
| 8<br>Programme            | Signaux exterieurs<br>Programmation |                |            | Charge Internetiate                            |
| R                         | Modbus                              |                |            |                                                |
| Actions/Régiages          | OCPP                                |                |            |                                                |
| $\square$                 |                                     |                |            |                                                |
| IFID                      |                                     |                |            |                                                |
| Historiques               |                                     |                |            |                                                |
|                           |                                     |                |            |                                                |
| Informations              |                                     |                |            |                                                |
|                           |                                     |                |            |                                                |
|                           |                                     |                |            |                                                |
|                           |                                     |                |            |                                                |
|                           |                                     |                |            |                                                |
|                           |                                     |                |            |                                                |
|                           |                                     |                |            |                                                |

Lors de la sélection du mode de charge OCPP, la borne va changer de mode automatiquement.

Pour le cas d'une borne double, le mode de charge OCPP sera imposé sur les deux côtés de la borne (sélectionner préalablement le côté droit de la borne).

| GreenUp         | 09/10/2023 14:55:34 +02:00                                                                                                    |                |         | +o Changer           | de mot de passe Français | • admin<br>Déconnecter |
|-----------------|----------------------------------------------------------------------------------------------------|----------------|---------|----------------------|--------------------------|------------------------|
|                 | Mode de charge                                                                                                    |                |         |                      | යි Conr                  | ectée 🛛 🖗 RFID Actif   |
|                 | Côté gauche Côté droit                                                                                                    | Côté gauche    |         | Côté droit           |                          | <b>^</b>               |
| Réseaux         |                                                                                                    |                |         |                      |                          |                        |
| Mode de charge  | OCPP *                                                                                                    | Prêt à charger |         |                      | Prêt à charger           |                        |
| 8<br>Programme  | OCPP : Ce mode permet de plioter la borne de charge via le                                                                                |                |         |                      |                          |                        |
| 5               | protocole OCCP par liaison RJ45, et est activé ou désactivé<br>simultanément pour l'ensemble des côtés. (sélection par le<br>côté droit). |                |         |                      |                          |                        |
| Acuons/Regiages | Connexion au serveur OCPP                                                                                                    | Statuts OCPP   |         | Statuts OCPP         |                          |                        |
| RFID            | Pour activer le RFID et utiliser la borne avec un badge<br>d'accés. Borne à équiper avec REF 059056 et 059059.                            |                |         | Activation           |                          | 0                      |
| $\uparrow$      | Connexion au serveur OCPP                                                                                                    |                | URL/UID | URL/UID              |                          | URL/UID                |
| Historiques     | 101                                                                                                    |                |         | Connexion au serveur |                          | Déconnectée            |
| Q               |                                                                                                    | Données OCPP   |         | Données OCPP         |                          |                        |
| Services        |                                                                                                    |                | 120     | HeartbeatInterval    |                          | 120                    |
| Informations    | Sauvegarder                                                                                                    |                |         |                      |                          |                        |
|                 |                                                                                                    |                |         |                      |                          |                        |
|                 |                                                                                                    |                |         |                      |                          |                        |

#### PROCÉDURE DE CONNEXION A UN SERVEUR OCPP

#### 5. Renseigner les paramètres de connexion

|                 | Mode de charge                                                                                                    |                |              |                |         |                      | 봅 Connec       | tée 💮 RFID Ac |
|-----------------|----------------------------------------------------------------------------------------------------|----------------|--------------|----------------|---------|----------------------|----------------|---------------|
| Tableau de bord | Côté gauche Côté                                                                                                    | droit          | Côté gauche  |                |         | Côté droit           |                |               |
| Réseaux         |                                                                                                    |                |              | (man)          |         |                      |                |               |
| Kode de charge  | OCPP                                                                                                    |                |              | Prêt à charger |         |                      | Prêt à charger |               |
|                 |                                                                                                    |                |              |                |         |                      |                |               |
| Programme       | OCPP : Ce mode permet de piloter la borne de c<br>protocole OCCP par liaison RJ45, et est activé o<br>simultanément pour l'ensemble des côtés (céle | narge via le 🔒 |              |                |         |                      |                |               |
| Hans (Résigners |                                                                                                    |                |              |                |         |                      |                |               |
|                 |                                                                                                    |                | Statuts OCPP |                |         | Statuts OCPP         |                |               |
| RFID            | Pour activer le RFID et utiliser la borne avec un t<br>d'accés. Borne à équiper avec REF 059056 et 05                                               | edge<br>9059.  |              |                |         | Activation           |                |               |
| $\uparrow$      |                                                                                                    |                |              |                | URL/UID | URL/UID              |                | URL/UID       |
| Historiques     | TIDI                                                                                                    |                |              |                |         | Connexion au serveur |                |               |
| Q               | ws://192.168.1.12                                                                                                    | 0.900          | Données OCPP |                |         | Données OCPP         |                |               |
| C.              | UID 0224B1FFFF3E                                                                                                    | 4F33           |              |                | 120     | HeartbeatInterval    |                | 120           |
| Informations    | Sauvegarder                                                                                                    |                |              |                |         |                      |                |               |
|                 |                                                                                                    |                |              |                |         |                      |                |               |
|                 |                                                                                                    |                |              |                |         | rand                 |                |               |

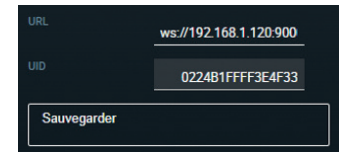

- Renseigner l'URL du serveur en WS ou WSS
- Renseigner l'UID de la borne sur le serveur OCPP
- Puis sauvegarder les données renseignées en appuyant sur le bouton «Sauvegarder»

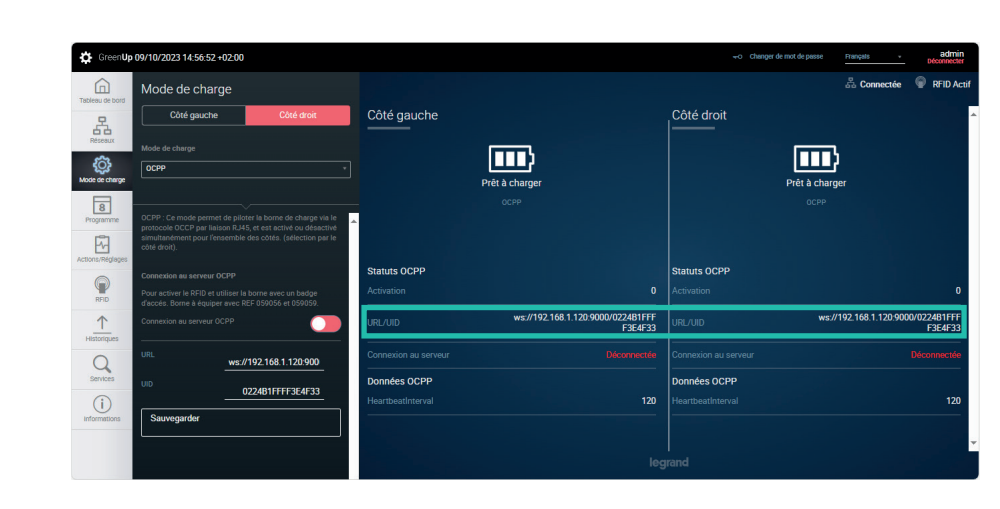

#### Les données URL et UID sont fournies par l'opérateur de charge.

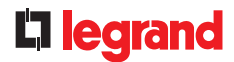

#### 6. Activer la connexion au serveur

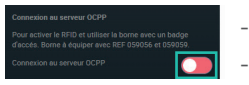

- Activer le bouton «Connexion au serveur OCPP»
- La borne va tenter de se connecter au serveur en utilisant les informations transmises.

| 🔅 GreenUp        | 09/10/2023 14:57:28 +02:00                                                                                                    |                                   |                                              | +O Changer de mot de pass         | se Français +              | admin<br>Déconnecter |
|------------------|----------------------------------------------------------------------------------------------------|-----------------------------------|----------------------------------------------|-----------------------------------|----------------------------|----------------------|
| Tableau de bord  | Mode de charge                                                                                                    |                                   |                                              |                                   | 🖧 Connectée 🏾 🖗            | RFID Actif           |
| Réseaux          | Côté gauche Côté droit                                                                                                    | Côté gauche                       |                                              | Côté droit                        | _                          | ^                    |
| Mode de charge   | JCPP V                                                                                                    |                                   | Prêt à charger                               | Prêt à c                          | charger                    |                      |
| 8<br>Programme   | OCPP : Ce mode permet de piloter la borne de charge via le protocole OCCP par liaison RJ45, et est activé ou désactivé                      |                                   |                                              |                                   |                            |                      |
| Actions/Réglages | simultanement pour rensemble des cotes. (selection par le<br>côté droit).                                                                   | 01-11-1- 0.0DD                    |                                              | 00000                             |                            |                      |
| RFID             | Connexion au serveur OCPP<br>Pour activer le RFID et utiliser la borne avec un badge<br>d'accés. Borne à équiper avec REF 059056 et 059059. | Activation                        | 1                                            | Activation                        |                            | 1                    |
| Historiques      | Activé                                                                                                    | URL/UID                           | ws://192.168.1.120:9000/0224B1FFF<br>F3E4F33 |                                   | ws://192.168.1.120:9000/02 | 224B1FFF<br>F3E4F33  |
| Q                | URL ws://192.168.1.120:900                                                                                                    | Connexion au serveur              | Connectée                                    | Connexion au serveur              |                            | onnectée             |
| Services         | UID 0224B1FFFF3E4F33                                                                                                    | Données OCPP<br>HeartbeatInterval | 120                                          | Données OCPP<br>HeartbeatInterval |                            | 120                  |
| Informations     | Sauvegarder                                                                                                    |                                   |                                              |                                   |                            |                      |
|                  |                                                                                                    |                                   |                                              |                                   |                            |                      |

L'état de l'activation et de la connexion au serveur peut être vérifié sur la page dans le partie «statut OCPP». Les statuts OCPP permettent de connaître la situation de connexion de la borne par rapport au serveur OCPP.

<u>Activation :</u> si la variable est à 0, la borne n'est pas connectée au serveur via web socket. Si la variable est à 1, la borne est connectée au serveur via web socket.

Connexion au serveur : Déconnectée/Connexion/Connectée sont les 3 états de la connexion qui peuvent être visualisés.

<u>Heartbeatinterval :</u> intervalle d'envoi (en secondes) du heartbeat par la borne sur le serveur. Cet intervalle est donné par le serveur lors de la connexion de la borne.

# FONCTIONS ET CONFIGURATIONS DISPONIBLES

Les fonctions OCPP 1.6J supportées (Borne vers Serveur) sont les suivantes :

- "BootNotification" ex : [2, "46740660243372615052", "BootNotification", {"chargeBoxSerialNumber": "260988", "chargePointModel": "059004", "chargePointVendor": "Legrand", "firmwareVer-sion": "V01.01.65/V01.01.08", "meterType": "internal"}]
- "DataTransfert" : N.A
- "DiagnosticsStatusNotification" ex : Attention en attente d'exemple
- "FirmwareStatusNotification" ex : Attention en attente d'exemple
- "Heartbeat" ex : [2,"11101862315294265356","Heartbeat",{}]
- "MeterValues" ex :

[2,"14057949118014675557", "MeterValues", {"connectorId":2,"transactionId":XXXX,"meterValue": [{"-timestamp": "2019-04-19T16:26:44.277+02:00", "sampledValue": [{"valu": "1.64", "context": "Sample. Clock", "format": "Raw", "mesurand"»: "Current.Import", "location": "Outlet", "unit": "A»}, {"va -lue": "3.1816661", "context": "Sample.Clock", "format": "Raw", "mesurand": "Energy.Active.Import. Interval", "unit": "Wh"}, {"value": "381.79993", "context": "Sample.Clock", "format": "Raw", "mesurand": "Raw", "mesurand": "Power. Active.Export", "location": "Outlet", "unit": "W"}]]]]

 "StartTransaction" ex : [2,"31895085733530537308","StartTransaction",{"connectorId":2,"idTag":"XXXXXXX","meterStart":0,"reservat io-nId":0,"timestamp":"2019-04-19T16:25:43.083+02:00"}] IdTagInfo supporte expiryDate et parentIdTag.

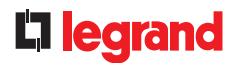

- "StatusNotification" ex : [2, "32978631724077548134", "StatusNotification", {"connectorId":2, "errorCode": "NoError", "info": "No failure", "status": "SuspendedEVSE", "vendorId": "Legrand"}]
- "StopTransaction" ex :

[2, '95499847395981752639', 'StopTransaction', {"idTag": "XXXXXXXX, "meterStop":16, "timestamp": "2019-04-19T16:28:21.917+02:00", "transactionId":XXXXXXXXX, "reason": "Local", "transactionData":[{"timestamp": "2019-04-19T16:28:21.917+02:00", "sampledValue":[{"value": "1.40", "context": "Interruption. End», "format»: "Raw», "mesurand»: "Current.Import», "unit»: "A»}, {"value»: "2.8147619», "context»: "Interruption. End", "format": "Raw", "mesurand": "Energy.Active.Import.Interval", "unit": "Wh»}]}]] IdTagInfo supporte expiryDate et parentIdTag.

Les fonctions OCPP 1.6J supportées (Serveur vers borne) sont les suivantes :

- "CancelReservation" : disponible ;
- "ChangeAvailability" : disponible ;
- "ChangeConfiguration" : disponible ;

Voir la partie Configuration.

- "ClearCache" : disponible ;
- "ClearChargingProfile" : disponible ;
- "DataTransfer" : non disponible ;
- "GetCompositeSchedule" : disponible ;
- "GetConfiguration" : disponible ;

Voir la partie Configuration.

- "GetDiagnostics" : disponible ;
- "GetLocalListVersion" : disponible ;
- "RemoteStartTransaction" : disponible ;
- "RemoteStopTransaction" : disponible ;
- "ReserveNow" : disponible ;
- "Reset" : disponible ;
- "SendLocalList" : disponible ;
- "SetChargingProfile" : disponible ;
- "TriggerMessage" : disponible ;
- "UnlockConnector" : disponible ;
- "UpdateFirmware" : disponible ;

#### FONCTIONS ET CONFIGURATIONS DISPONIBLES

# Configurations possibles

| CORE PROFILE                           | 0CPP 1.6 | READ | WRITE         | BY DEFAULT | REMARKS                                             |
|----------------------------------------|----------|------|---------------|------------|-----------------------------------------------------|
| AllowOfflineTxForUnknownId             | Optional | 0K   | Accepted      | False      |                                                     |
| AuthorizationCacheEnabled              | Optional | OK   | Accepted      | False      |                                                     |
| AuthorizeRemoteTxRequests              | Required | OK   | Accepted      | True       |                                                     |
| BlinkRepeat                            | Optional | OK   | Accepted      | 60         | No action on Legrand station                        |
| ClockAlignedDataInterval               | Required | OK   | Accepted      | 0          | No action on Legrand station                        |
| ConnectionTimeOut                      | Required | OK   | Accepted      | 60         | 60sec by default                                    |
| GetConfigurationMaxKeys                | Required | OK   | N.A.          | 255        |                                                     |
| HeartbeatInterval                      | Required | OK   | Accepted      | 60         | Between 10 and 86400 sec                            |
| LightIntensity                         | Optional | OK   | Rejected      | 100        | No action on Legrand station                        |
| LocalAuthorizeOffline                  | Required | OK   | Accepted      | False      |                                                     |
| LocalPreAuthorize                      | Required | OK   | Accepted      | False      |                                                     |
| MaxEnergyOnInvalidId                   | Optional | OK   | Rejected      | 0          |                                                     |
| MeterValuesAlignedData                 | Required | OK   | Accepted      |            | Please check "supportedMe-<br>terValuesAlignedData" |
| MeterValuesAlignedDataMa-<br>xLength   | Required | OK   | Rejected      | 50         |                                                     |
| MeterValuesSampledData                 | Required | OK   | Accepted      |            | Please check "supportedMe-<br>terValuesSampledData" |
| MeterValuesSampledDataMa-<br>xLength   | Optional | 0K   | Rejected      | 50         |                                                     |
| MeterValueSampleInterval               | Required | OK   | Accepted      | 30         | - 10 s                                              |
| MinimumStatusDuration                  | Optional | OK   | Accepted      | 0          |                                                     |
| NumberOfConnectors                     | Required | OK   | N.A.          | 0          | Depend of the reference of the product              |
| ResetRetries                           | Required | OK   | Accepted      | 1          |                                                     |
| ConnectorPhaseRotation                 | Required | OK   | Not supported | Unknown    | No action on Legrand station                        |
| ConnectorPhaseRotationMax-<br>Length   | Optional | OK   | N.A.          | 1          | No action on Legrand station                        |
| StopTransactionOnEVSideDis-<br>connect | Required | OK   | Accepted      | True       | No action on Legrand station                        |
| StopTransactionOnInvalidId             | Required | OK   | Accepted      | False      |                                                     |

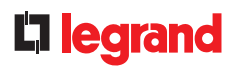

| CORE PROFILE                           | 0CPP 1.6 | READ | WRITE    | BY DEFAULT                                                                                                   | REMARKS                                         |
|----------------------------------------|----------|------|----------|----------------------------------------------------------------------------------------------------|-------------------------------------------------|
| StopTxnAlignedData                     | Required | OK   | Accepted |                                                                                                    | Please check "supported-<br>StopTxnAlignedData" |
| StopTxnAlignedDataMax-<br>Length       | Optional | OK   | N.A      | 10                                                                                                    |                                                 |
| StopTxnSampledData                     | Require  | OK   | Accepted |                                                                                                    | Please check "supported-<br>StopTxnSampledData" |
| StopTxnSampledDataMax-<br>Length       | Optional | OK   | N.A      | 10                                                                                                    |                                                 |
| SupportedFeatureProfiles               | Required | OK   | N.A      | Core,FirmwareMan-<br>agement, LocalAuth-<br>ListManagement,Re-<br>moteTrigger,Reserva-<br>tion,SmartCharging |                                                 |
| SupportedFeatureProfiles-<br>MaxLength | Optional | OK   | N.A      | 6                                                                                                    |                                                 |
| TransactionMessageAt-<br>tempts        | Required | OK   | Accepted | 3                                                                                                    |                                                 |
| TransactionMessageRetryIn-<br>terval   | Required | OK   | Accepted | 10                                                                                                    |                                                 |
| UnlockConnectorOnEVSide-<br>Disconnect | Required | OK   | Accepted | True                                                                                                    | No action on Legrand station<br>(always true)   |
| WebSocketPingInterval                  | Required | OK   | Accepted | 300                                                                                                    | No action on Legrand station                    |
| SupportedFileTransferProto-<br>cols    | Required | OK   | ОК       | FTP, SFTP, FTPS,<br>HTTP, HTTPS                                                                              |                                                 |

#### FONCTIONS ET CONFIGURATIONS DISPONIBLES

| LOCAL AUTH LIST<br>MANAGEMENT PROFILE | 0CPP 1.6 | READ | WRITE    | BY DEFAULT | REMARKS |
|---------------------------------------|----------|------|----------|------------|---------|
| LocalAuthListEnabled                  | Required | OK   | Accepted | False      |         |
| LocalAuthListMaxLength                | Required | OK   | N.A      | 500        |         |
| SendLocalListMaxLength                | Required | OK   | N.A      | 500        |         |

| RESERVATION PROFILE                | 0CPP 1.6 | READ | WRITE | BY DEFAULT | REMARKS |
|------------------------------------|----------|------|-------|------------|---------|
| ReserveConnectorZeroSup-<br>ported | Optional | OK   | N.A   | True       |         |

| SMART CHARGING PROFILE                       | 0CPP 1.6 | READ | WRITE | BY DEFAULT    | REMARKS |
|----------------------------------------------|----------|------|-------|---------------|---------|
| ChargeProfileMaxStackLevel                   | Required | OK   | N.A   | 100           |         |
| ChargingScheduleAllowedChargin-<br>gRateUnit | Required | OK   | N.A   | Current,Power |         |
| ChargingScheduleMaxPeriods                   | Required | OK   | N.A   | 100           |         |
| ConnectorSwitch3to1PhaseSup-<br>ported       | Optional | OK   | N.A   | False         |         |
| MaxChargingProfilesInstalled                 | Required | OK   | N.A   | 100           |         |

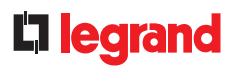

| LEGRAND PROFILE             | 0CPP 1.6 | READ | WRITE | BY DEFAULT | REMARKS                                                     |
|-----------------------------|----------|------|-------|------------|-------------------------------------------------------------|
| chargingStationMaxLimit     | N.A      | OK   | OK    | 64         |                                                             |
| confBasicTime               | N.A      | OK   | OK    | 10         |                                                             |
| confAuthorizeTime           | N.A      | 0K   | OK    | 20         |                                                             |
| confBottNotificationTime    | N.A      | OK   | OK    | 30         |                                                             |
| defaultIdTag1               | N.A      | 0K   | OK    | LEGRAND001 |                                                             |
| defaultIdTag2               | N.A      | OK   | OK    | LEGRAND002 |                                                             |
| MaxCurrentInstallationRight | N.A      | 0K   | N.A   |            | Allows to know the maximum limit of the installation        |
| MaxCurrentInstallationLeft  | N.A      | 0K   | N.A   |            | Allows to know the maximum limit of the installation        |
| MaxCurrentCableRight        | N.A      | 0K   | N.A   |            | Allows to know the maximum limit of the charging cable used |
| MaxCurrentCableLeft         | N.A      | 0K   | N.A   |            | Allows to know the maximum limit of the charging cable used |
| MeterType                   | N.A      | 0K   | N.A   | Internal   | "Internal" or "external" (external<br>under delopment)      |
| networkEthernetAddress      | N.A      | 0K   | N.A   |            |                                                             |
| networkEthernetNetmask      | N.A      | 0K   | N.A   |            |                                                             |
| networkEthernetGateway      | N.A      | 0K   | N.A   |            |                                                             |
| networkWiFiAddress          | N.A      | 0K   | N.A   |            |                                                             |
| networkWiFiNetmask          | N.A      | 0K   | N.A   |            |                                                             |
| networkWiFiGateway          | N.A      | 0K   | N.A   |            |                                                             |
| oCPPPlugAndCharge           | N.A      | 0K   | OK    | False      |                                                             |
| serverReconnectionTime      | N.A      | 0K   | OK    | 30         |                                                             |
| UID                         | N.A      | OK   | OK    | Null       |                                                             |
| URL                         | N.A      | OK   | ОK    | Null       |                                                             |

#### SUIVEZ-NOUS AUSSI SUR

| @   | legrand.com             |
|-----|-------------------------|
| You | youtube.com/user/legra  |
| f   | facebook.com/Legrand    |
| y   | twitter.com/Legrand     |
| P   | pinterest.com/legrandgi |
| J   |                         |
|     |                         |

# EXB23032 - Novembre 2023

#### La legrand<sup>®</sup>

#### Siège social

et Direction Internationale 87045 Limoges Cedex - France Tel: + 33 (0) 5 55 06 87 87 Fax: + 33 (0) 5 55 06 74 55